| GEOL 452/552<br>-<br>GIS for Geoscientists I<br>Lecture 10 - chapter 5                                                                             | <ul> <li>Definition query</li> <li>Definition query</li> <li>Interactive selection</li> </ul>                                                               |  |  |  |  |
|----------------------------------------------------------------------------------------------------|----------------------------------------------------------------------------------------------------|--|--|--|--|
| Find the WRONG<br>statement:a single numberThe result of a select-by-<br>attribute SQL query on a<br>standalone table is:a selection of<br>records | <ul> <li>"Statistics" operation<br/>vs. "Summary" operation         <ul> <li>which statement is<br/>wrong?</li> </ul> </li> <li>Statistics shows</li> </ul> |  |  |  |  |
| Some light blue a selection of stuff features                                                                                                    | statistics only for<br>a single field<br>Creates a new<br>standalone table                                                                                  |  |  |  |  |

USA **county** data for each county you have: (county) NAME, POP and STATE\_NAME

| 0 | Shape * | NAME         | STATE_NAM  | POP  |
|---|---------|--------------|------------|------|
| 1 | Polygon | Lake of the  | Minnesota  | 4651 |
| 2 | Polygon | Ferry        | Washington | 7199 |
| 3 | Polygon | Stevens      | Washington | 4065 |
| 4 | Polygon | Okanogan     | Washington | 3864 |
| 5 | Polygon | Pend Oreille | Washington | 175  |
| 6 | Polygon | Boundary     | Idaho      | 1006 |
| 7 | Polygon | Lincoln      | Montana    | 1885 |
| 8 | Polygon | Flathead     | Montana    | 7343 |

Select by Attribute?

Summarize?

Hot to use Attribute (SQL) query, Statistics or Summarize (and possibly combine them?) to:

- Find all counties with > 7000 people?
- Find total number of people in each state?

Statistics?

- Total number of people in US?
- Number of counties with > 5000 people per state

### Notes on SQL syntax differences

- Syntax for **Shapefile** is:
  - " as Field delimiter "Age"
  - NOT Case sensitive: 'bob', 'BOB' , 'bOB' are all equal
  - Wildcards: % for many, \_ for only one
- Syntax for **Geodatabases** (i.e. your Usdata Geodb!) is:
  - [] as Field delimiters [Age]
  - Case **sensitive**: 'BOB' is different from 'Bob' !
  - Wildcards: \* for many, ? for only one

## SQL (Select by Attribute) Queries

- class exercise data in data\follow along\ ch5A\_class\_ex (lowa cities as polygons)
- select/query means:"grab only those records for which <statement> is true"
- Result: new selection (light blue)
- Note the Selection Methods (New, Add, Remove, Select) Default: new selection
- Check for correct syntax first (Verify), then Apply
- Click Help to get examples of more complex queries

| Select by Att                                                 | ributes                                                    |                                                                        | ?     |
|---------------------------------------------------------------|------------------------------------------------------------|------------------------------------------------------------------------|-------|
| Enter a WHE                                                   | RE clause to                                               | select records in the table window.                                    |       |
| Method :                                                      | Create a ne                                                | w selection                                                            | -     |
| "FID"<br>"NAME"<br>"COUNTY"<br>"CO_SEAT<br>"TYPE"<br>"POP_98" | Create a ner<br>Add to curre<br>Remove from<br>Select from | w selection<br>ant selection<br>current selection<br>current selection | 2     |
| = <                                                           | > Like                                                     | 11<br>"Anlidau"                                                        | *     |
| > >                                                           | = And                                                      | 'Ackworth'                                                             |       |
| < <                                                           | = Or                                                       | 'Adel'                                                                 |       |
| _ % (                                                         | ) Not                                                      | 'Agency'                                                               | -     |
| ls                                                            |                                                            | Get Unique Values Go To:                                               |       |
| SELECT * FF                                                   | ROM lowa_cr                                                | ities WHERE:                                                           |       |
| "CO_SEAT"                                                     | =                                                          |                                                                        | *     |
| Clear                                                         | Verify                                                     | Help Load                                                              | Save  |
|                                                               |                                                            | Apply                                                                  | Close |

# Elements of a SQL query

- <Field> <Relation> <Value>
- Field in **double quotes**: "POP2000"
- Relation: >, =, <=, <>, LIKE, AND, OR, ...
- Value:
  - Strings (words) : 'lowa' (in **single quotes**!)
  - Floating point: 1.2353245 (no quotes)
  - Integer: 1984 (no quotes)

• Math with Fields and/or Values (+, -, \*, /,=, <>) "POP2000" – "POP1990" > 10000 "POP2000" – 10000 > "POP1990" "POP2000" > "POP1990" \* 1.2 "POP1990" <> 9646 "POP1990" = 7174

| III Attributes of Counties_standalone_table |     |      |            |                   |                           |         |         |        |  |  |
|---------------------------------------------|-----|------|------------|-------------------|---------------------------|---------|---------|--------|--|--|
|                                             | OID | RANK | ST_CO_FIPS | COUNTYNAME *      | STATE                     | POP1990 | POP2000 | POP_CH |  |  |
|                                             | 0   | 1    | 08035      | Douglas County    | CO                        | 60391   | 175766  | 115375 |  |  |
|                                             | 1   | 2    | 13117      | Forsyth County    | orsyth County GA 44083 98 |         |         |        |  |  |
|                                             | 2   | 3    | 08039      | Elbert County     | 9646                      | 19872   | 10226   |        |  |  |
|                                             | 3   | 4    | 13151      | Henry County      | 119341                    | 60600   |         |        |  |  |
| E                                           | 4   | 5    | 08093      | Park County       | CO                        | 7174    | 14523   | 7349   |  |  |
|                                             | 5   | N 6  | 51107      | Loudoun County    | VA                        | 86129   | 169599  | 83470  |  |  |
|                                             | 6   | W 7  | 13223      | Paulding County   | GA                        | 41611   | 81678   | 40067  |  |  |
|                                             | 7   | 8    | 49043      | Summit County     | UT                        | 15518   | 29736   | 14218  |  |  |
|                                             | 8   | 9    | 16015      | Boise County      | ID                        | 3509    | 6670    | 3161   |  |  |
|                                             | 9   | 10   | 08037      | Eagle County      | CO                        | 21928   | 41659   | 19731  |  |  |
|                                             | 10  | 11   | 48085      | Collin County     | TX                        | 264036  | 491675  | 227639 |  |  |
|                                             | 11  | 12   | 49053      | Washington County | UT                        | 48560   | 90354   | 41794  |  |  |
|                                             | 12  | 13   | 32003      | Clark County      | NV                        | 741459  | 1375765 | 634306 |  |  |
|                                             | 13  | 14   | 08007      | Archuleta County  | CO                        | 5345    | 9898    | 4553   |  |  |

### Gotcha Warning: AND vs OR Incorrect Correct ".... get all features for CO and for IA ..." "State" = 'CO' "State" = 'CO' AND OR "State" = IA'"State" = (IA)"... get all counties that have between 50,000 and 90,000 people ..." "POP2000" ≥ 50000 "POP2000" ≥ 50000 OR AND

"POP2000" < 90000 "POP2000" < 90000

- Boolean math (AND, OR) for combining expressions:
  - AND: **both** expressions need to be true
  - OR: just **one** true expression is enough
  - What's Wrong with? "POP" < 100 AND > 200
  - ("POP2000" > 1000) AND ("POP2000" < 10000) ["POP" < 55]**OR**("AREA" < 234.4)
  - More than three expressions: use () to group: ("POP" > 10 AND "POP" < 100 ) AND "AREA" > 2.3

# String ("word") queries

- String values (words) need to be in **single** quotes
- •Use Get Unique Values for an overview of possible values
- *Exactly*: "ZIP" = '50010', "Capital" = 'Y'

9

11

• Anything but (not) '50010': "ZIP" <> '50010' ('50010') ?

•Partial matches using wildcards (only with LIKE !) :

• % or \* means: one or more letters

• ex:"COUNTY NAME" LIKE 'Q%'

- k Ρ о k Q а 0 с u n
- (underscore) or ? means: exactly one letter
- "Name" LIKE '\_ob': => **Rob, Bob** but not **Bobby**

12

| Ν | e | w |   | Η | a | v | e | n |   |
|---|---|---|---|---|---|---|---|---|---|
| Ν | e | w |   | Y | 0 | r | k |   |   |
| 0 | 0 | m | Ρ | а |   | 0 | 0 | m | Р |
| Α | m | е | S |   |   |   |   |   |   |
| В | 0 | 0 | n | е |   |   |   |   |   |
| Μ | е | s | a |   |   |   |   |   |   |
| L | a |   |   | a |   |   | a | n | d |

SQL queries on the names in this **Geodatabase** table (field is NAME)

- Names starting with N or with M?
- Names, where 2. letter is e?
- Names with Two words? (separator?)
- Names with 2 Os i.e. oo ?
- 4-letter names?
- Names where second word is 2 letters long?

# **Exporting selection**

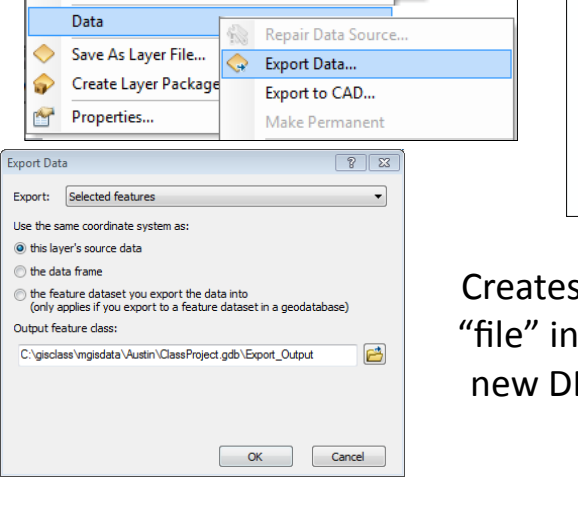

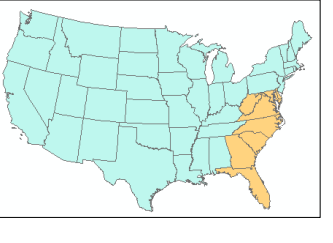

Creates new feature class "file" inside a GeoDB, or a new DBase (dbf) file in a folder

#### Make Layer from selection • Common operation following a query ✓ states selection • Creates a new layer with only the states selected features Use Symbol Levels 🖃 🗹 Int Selection Zoom To Selected Features Note that the new layer still M Pan To Selected Features 🖃 🔲 Riv Label Features refers to the original feature Edit Features M Clear Selected Features class with all the features. 🖃 🗹 Sta 5 Switch Selection Convert Labels to Annotation. But it appears to contain Y Select All 😑 🔲 Cc 😪 Convert Features to Graphics... only the selected features. Make This The Only Selectable Layer Convert Symbology to Representation... Copy Records For Selected Features Data Save As Layer File... Create Layer From Selected Features Create Layer Package... Open Table Showing Selected Features A Properties... 14 **Definition query** Layer Properties General Source Selection Display Symbology Fields Definition Query Labels Joins & Relates Definition Query Ouerv Builde [OBJECTID] [STATE\_NAME] [STATE\_FIPS] [SUB\_REGION] Very important: The result is **not** a . [STATE\_ABBR] selection but a subset = <> Like 'Pennsvlvania Rhode Island > >= And 'South Carolina think: "hide some feature for a 'South Dakota' < <= Or Ouery Builder... while" ? • () Not 'Texas' Is Get Unique Values Go To: SELECT \* FROM states WHERE "Show me only where [STATE NAME] = 'South Dakota <expression> is true" Layer: Properties > definition Clear Verify Help Load... Save... query OK Cancel Only selected features appear on ٠ map and in table Effect: counties ٠ Temporarily treats a layer as being from all other smaller than it actually is states are hidden

13

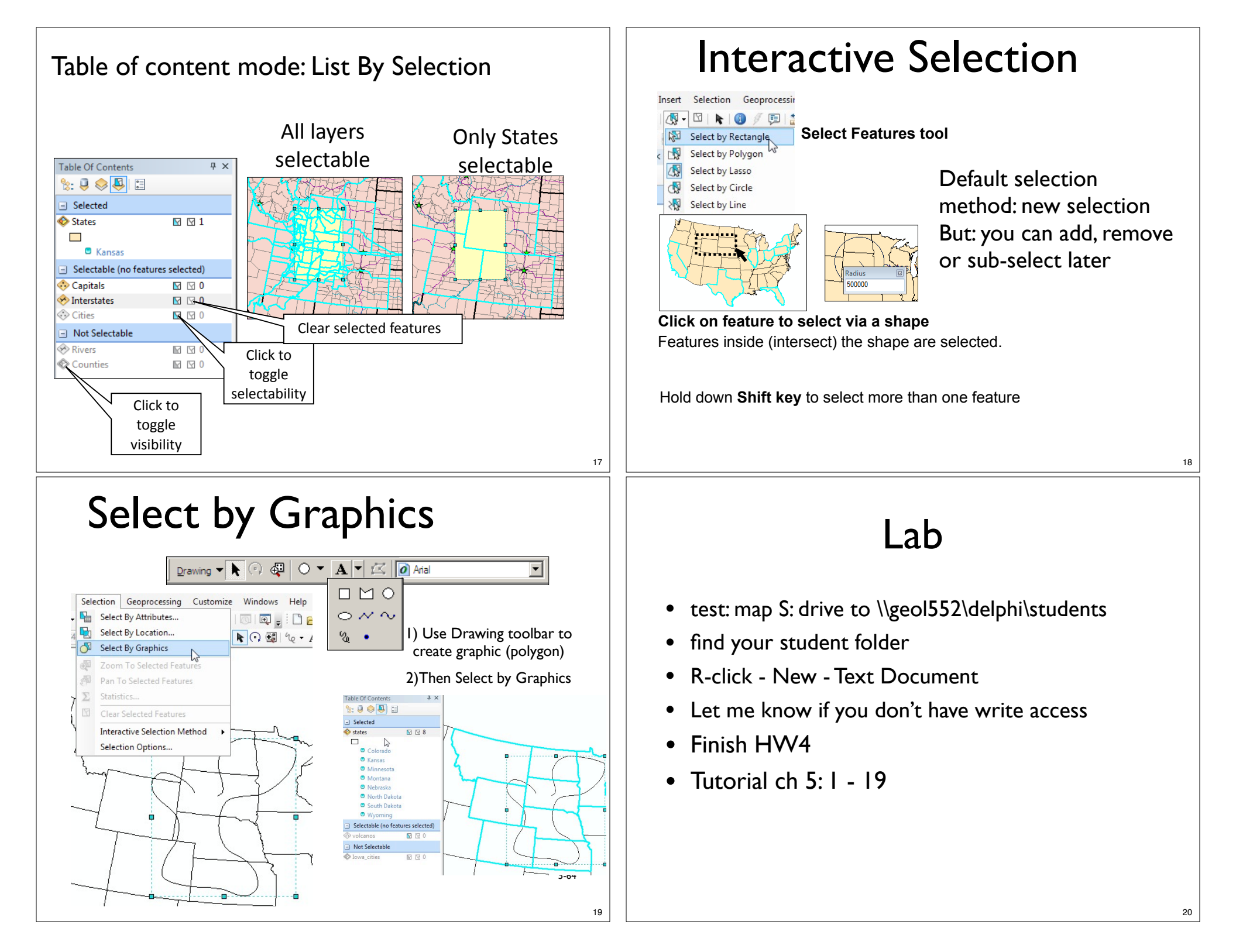